## BLOG/ARIDO

## **BLOG//ARIDO GET STARTED GUIDE**

The new ARIDO website has eliminated the additional login for BLOG//ARIDO and member submissions are now accepted via ARIDOaccess, the member's side of the ARIDO Website.

Registered members now update their profile details in the Membership Gateway, and post projects via ARIDOaccess. We decided to make this change to the blog to streamline this process for members. As the BLOG//ARIDO directory pulls your profile content from the Membership Gateway, you can add your headshot, bio, and social media credentials there.

## Complete your BLOG//ARIDO profile

- 1) Visit the Membership Gateway at <u>members.arido.ca</u> and login to your account.
- 2) From the Contact / Blog / Employer Info page, complete your Profile Information.
  - a. Click on the Blog Photo to insert your headshot.
  - b. Click on the Blog Bio to insert your bio.
  - c. Update any of your other relevant information, social media accounts, employer etc.

## Post a Project

- 1) Navigate to arido.ca and click on 'Member Login'.
- 2) Click on the 'My ARIDO Benefits' tab, and then 'Submit a Project'
- Complete the form with your article title, tags, main image, and upload your project photos, including photographer credit. (If your article does not have relevant photos, ARIDO communications will find relevant free stock images.)
- Don't forget to click submit!

Once you submit your article, we will review it and may edit for clarity or length. The article will be visible after it is approved by ARIDO Communications.

If you need to edit your article after submitting it, please contact Ali Moenck, Communications Coordinator (communications@arido.ca).